# obitstrong=

# **1. 画面の説明**

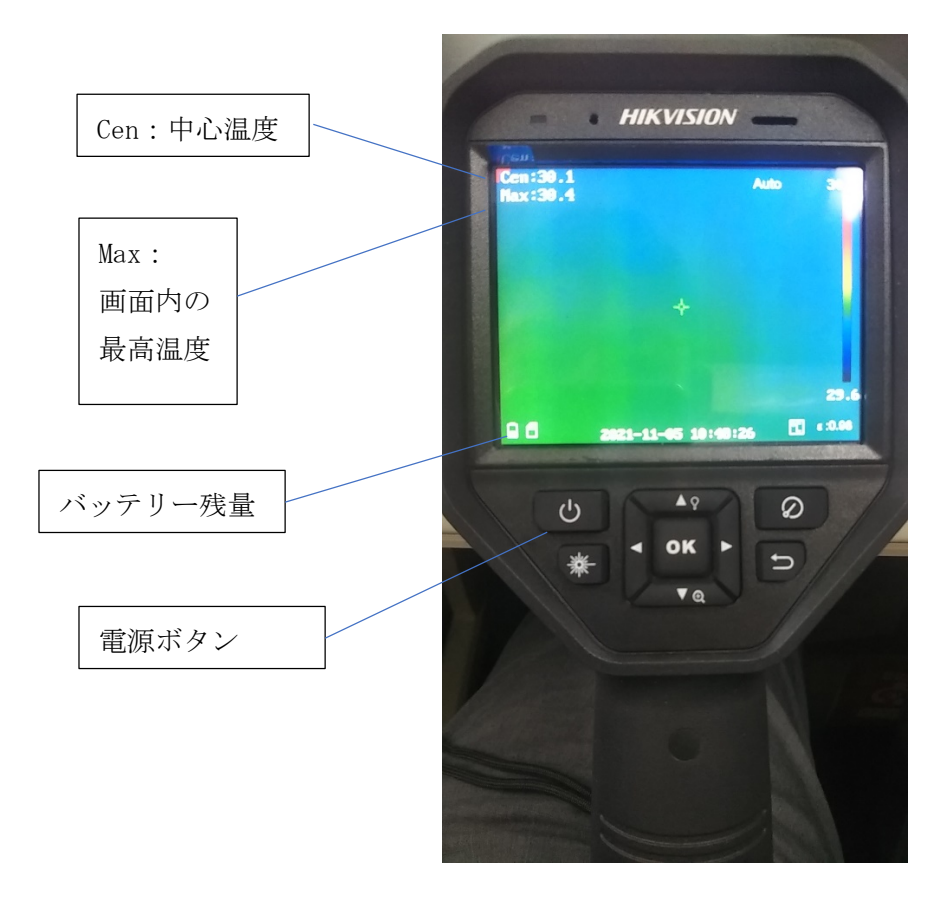

### 2. 基本操作

2-1.電源ボタンを長押しすると、電源が入ります。

※起動まで時間がかかります(30 秒くらい)

obitstrong

2-2.画面をタッチすると、メニューが表示されます。

●Settings(設定):撮影距離、トリガーの機能設定、日時等各種設定をすることができます。

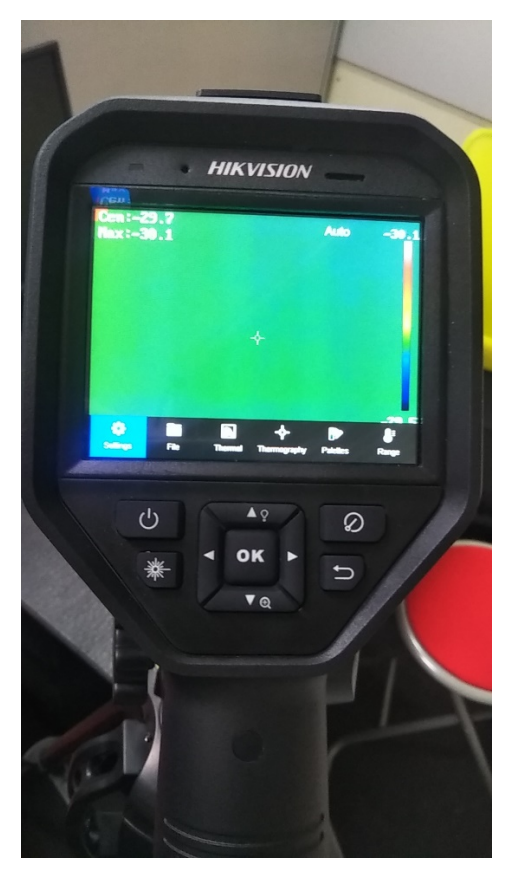

●測定距離の設定
Thermography→Distance→Customの順に開きます。
仕様上適正な距離は1<sup>~</sup>1.5mです。
画面上、左右の右向き三角→または左向き三角<をタッチすると、0.1m ずつ変わります。</li>

●警告音の設定

Local Settings→Image Settings→Audible Warningの順に選択 オン・オフにより、警告音を出すか出さないかを設定することができます。 ※初期値はオンで設定しています。

#### ●画像保存の設定

Local Settings→Camera Settings→Trigger Settingの順に選択 Capture:静止画

# Obitstrong=

Record:動画

#### ●動画の操作方法

#### 保存設定を動画に切替え

① 赤いトリガーを押すと録画が始まります。

② 再び赤いトリガーを押すと録画が終了します。

#### ●画面の明るさ設定

Local Settings→Device Settings→Display Brightness Low(弱)/Medium(中)/High(強) の3通りから選択できます。 ※初期値は中になっています。

#### ●日時の設定

Local Settings→Device Settings→Time and Date Date:年月日の設定 Time:時間の設定

#### ●自動電源オフ

Local Settings→Device Settings→Auto Power-off Duration オフ/10 分/20 分/30 分/40 分/50 分/60 分から選択することができます。 ※初期値はオフになっています。

#### ●File

保存したファイルをハンディの画面に表示する際に選択します。

●Thermal 使用しません。初期値のままご使用ください。

# ●Thermography使用しません。初期値のままご使用ください。

●Palettes 画面の色(パレット)を設定するボタンです。 使用しません。初期値のままご使用ください。